## **§**Follett

## How to Place Books on Hold in Destiny Discover

With Destiny Discover<sup>™</sup>, it is easy to find, check out and read eBooks.

## Log in

**Accessing Destiny Discover** 

From the Clever app click the Follett Destiny button under More Apps.

it to your favorites. You can also use the link in the library section of our school website causeytigers.com or go to bit.ly/causeylibrary.

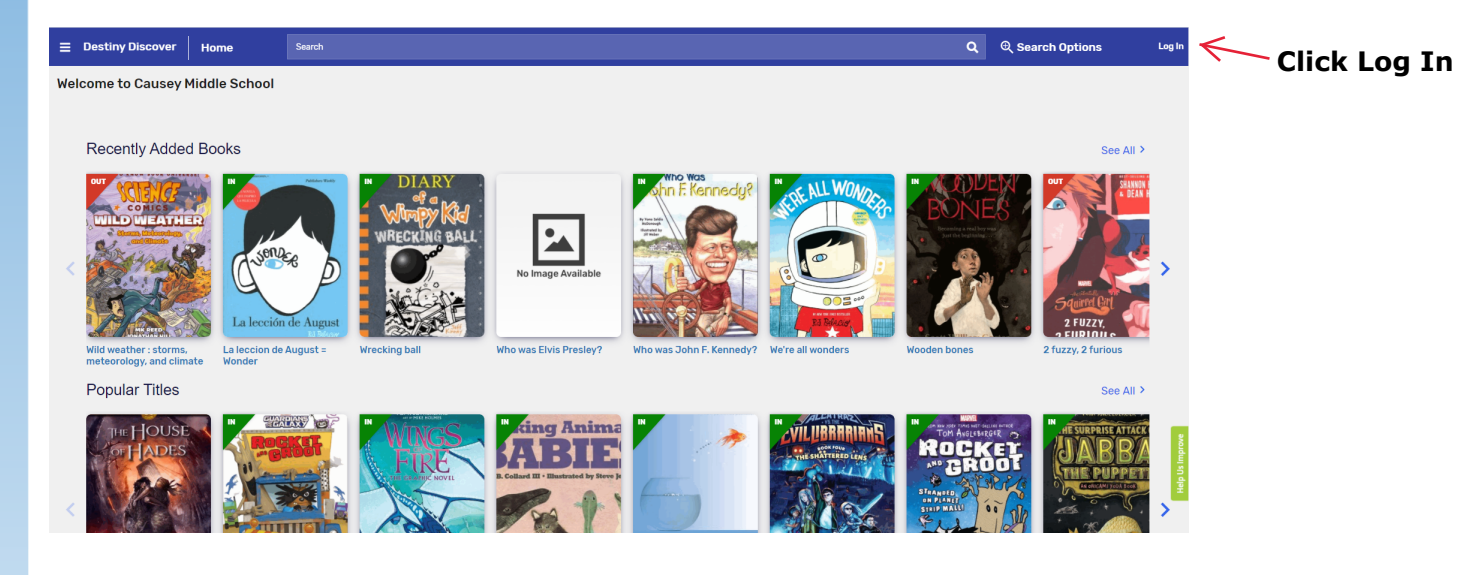

| Causey Middle School |                                                             |               |                                                           |
|----------------------|-------------------------------------------------------------|---------------|-----------------------------------------------------------|
|                      | Log in using your Follett account                           |               | <ul> <li>Type your MCPSS</li> <li>Username and</li> </ul> |
|                      | Username                                                    | K             | Password, and then tap<br>Submit.                         |
|                      | Password                                                    | K             | Do not include<br>@stu monss com at the                   |
|                      | Trouble logging in? Ask your media specialist or librarian. |               | end of your user name.                                    |
|                      |                                                             | Cancel Submit |                                                           |

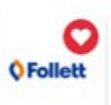

Follett Destiny

## Click the heart to add

If you are looking for a specific title, author, or subject, type it into the search bar and click the magnifying glass.

Use the ribbons on the homepage to find books that were recently added. popular titles, or specific topics. Click See All to view all the titles available in each category.

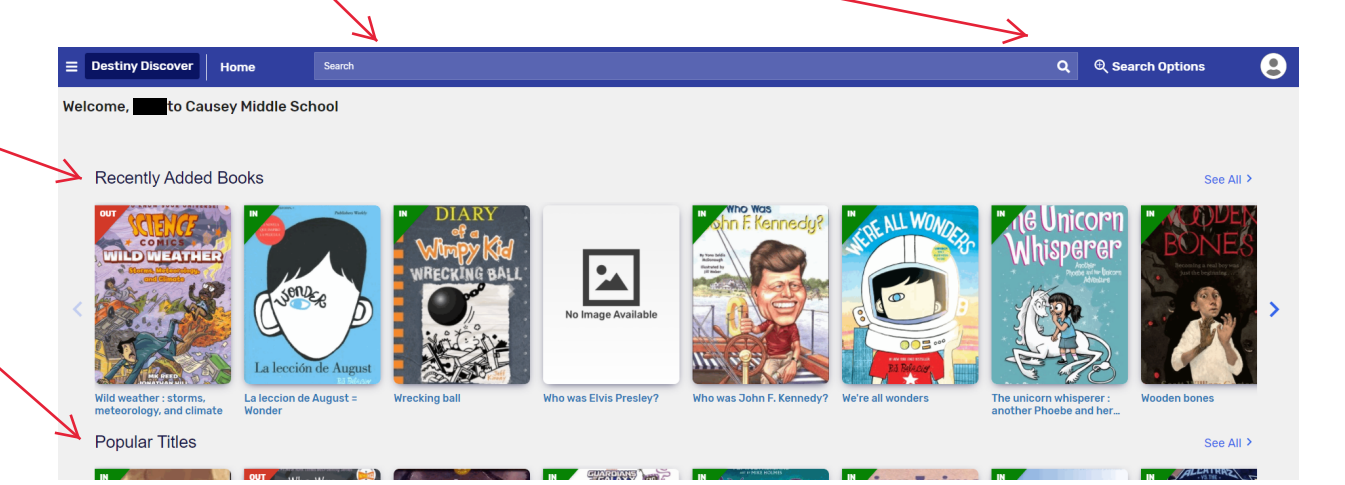

4

When you enter a search term, filters will appear on the left. You can use these to narrow down the list of titles. It's a good idea to add the availability filter.

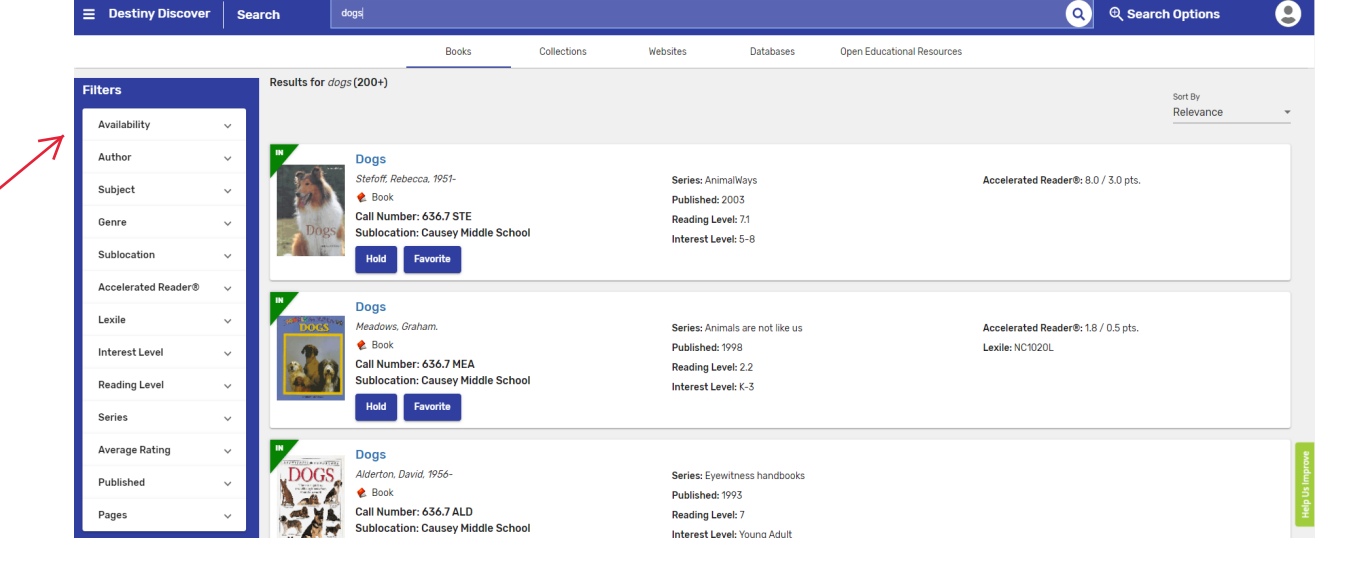

Once you find a book you'd like to check out, click the hold button. If you decide you do not want the book, click unhold.

| etails                                                                                                    |                                                                      |                                                                                     |
|----------------------------------------------------------------------------------------------------|----------------------------------------------------------------------|-------------------------------------------------------------------------------------|
| We're all wonders<br>written and illustrated by R.J. Palacia.<br>Augie enjoys the company of his dog, Daisy, and L<br>Hold<br>Favorite<br>Call Number: FIC PAL<br>Sublocation: Picture<br>☆☆☆☆☆☆ (Reviews: 0) Add | ising his imagination, but painfully endures the taunts of his peers | s because of his facial deformity.                                                  |
| Collections                                                                                                    | Add to your collections                                              |                                                                                     |
| Share                                                                                                    | Share a link to this title                                           |                                                                                     |
| Citations                                                                                                    | Cite this title                                                      |                                                                                     |
| More Info Reviews Explore                                                                                                    | Copies                                                               |                                                                                     |
| Edition: First edition.                                                                                                    | Lexile: AD370L                                                       | Reviewed By: ALA Booklist                                                           |
| Format: 1 volume (unpaged) : color illustrations ; 31 cm.                                                                                                    | Accelerated Reader®:                                                 | Reviewed By: Horn Book                                                              |
| LCCN: 2016-46953                                                                                                    | Reading Level: 1.5<br>Interest Level: LG                             | Reviewed By: Kirkus Reviews                                                         |
| ISBN: 978-1-5247-6649-8                                                                                                    |                                                                      | Reviewed By: Publishers Weekly<br>Reviewed By: Publisher's Weekly. January 23, 2017 |
| ISBN: 978-0-605-96510-2                                                                                                    | Points: 0.5                                                          |                                                                                     |
| "A Borzoi book."                                                                                                    | Quiz Number: 188348. Reviewed By: Booklist, May 15, 2017             |                                                                                     |
|                                                                                                    | Reading Level: 1.5                                                   |                                                                                     |
|                                                                                                    | Interest Level: P-2                                                  |                                                                                     |

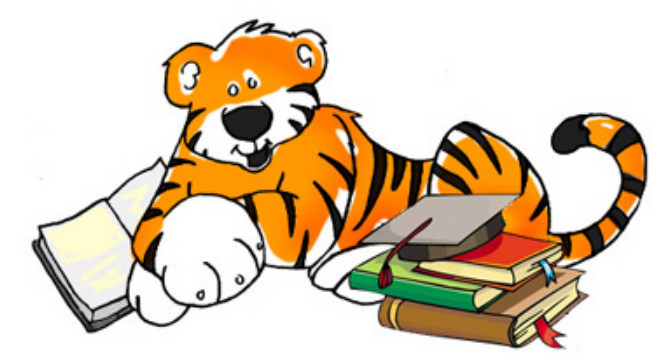

You did it! Your book is on hold.